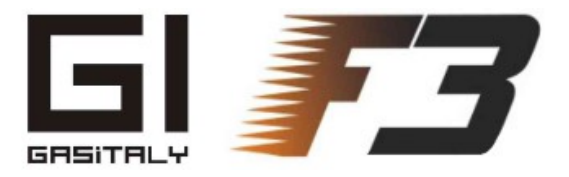

#### 1- Autocalibration: Main folder

#### Study just a minute how the Autocalibration Main Folder presents the information

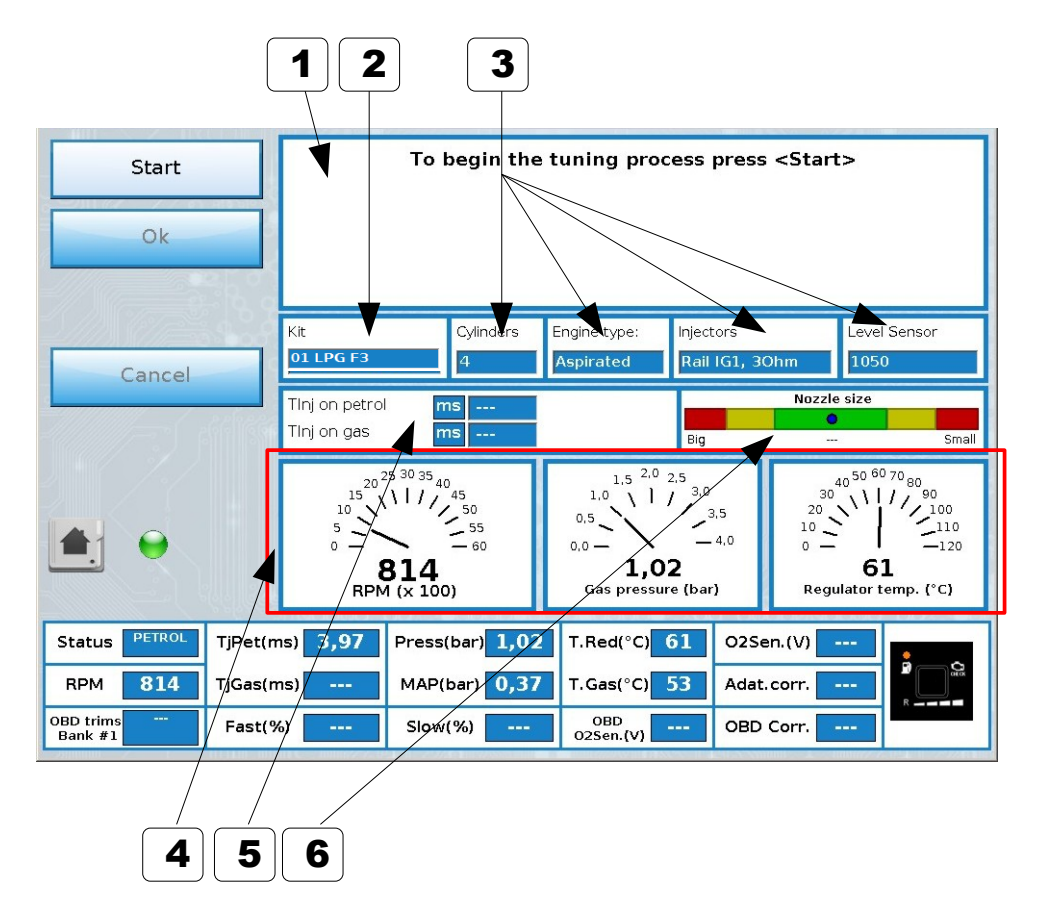

WHEN THIS PAGE IS SHOWN, FOLLOW THE STEP BY STEP INSTRUCTION AS SHOWN IN THE NEXT CHAPTER AND ON THE SCREEN .... IT IS POSSIBLE TO REPEAT THE PROCESS IT'S EASY

|   | Description                                                                                                    | Value |
|---|----------------------------------------------------------------------------------------------------|-------|
| 1 | INSTRUCTIONS/DIALOG BOX<br>Follow the instructions in this box                                                                                                    |       |
| 2 | KIT TYPE<br>In case of a brand new ECU, the choice is made after<br>connection, when a screen as below is shown:<br>New ECU detected, select starting configuration:<br>01 LPG F3 02 CNG F3 |       |
|   | In case of an already calibrated unit, it appears:<br>"Preset already done: do you want to skip it?"                                                                                        |       |
| 3 | <b>PARAMETERS to be Confirmed/Changed</b><br>During the process, these parameters will be asked<br>for confirmation or modification. See next chapter                                       |       |
| 4 | ADDITIONAL MONITOR                                                                                                    |       |
| 5 | INJECTION TIMES DISPLAY<br>When on petrol, petrol times are shown<br>When on gas, petrol time is shown                                                                                      |       |
| 3 | <b>NOZZLE SIZE INDICATOR</b><br>At the end of the process, can give an idea about how<br>the size is close to the correct one.<br>There are also error messages (see next chapter)          |       |

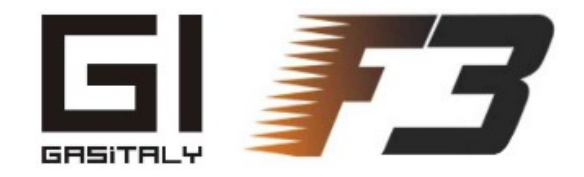

### 2 – Autocalibration: Step by step ... (1/3)

Now follow this easy step by step guide after the installation is complete, and see how it's easy and fast ...

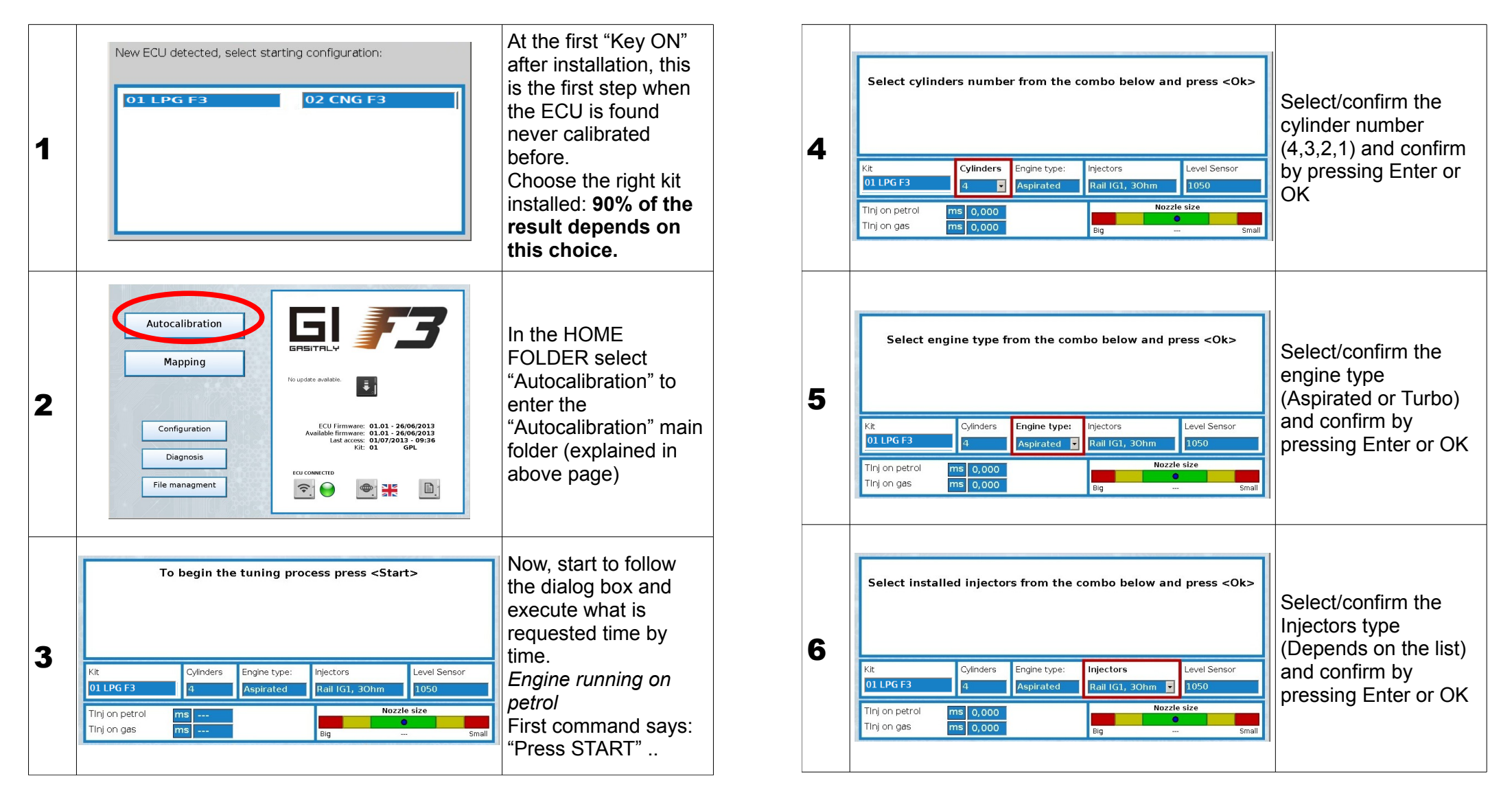

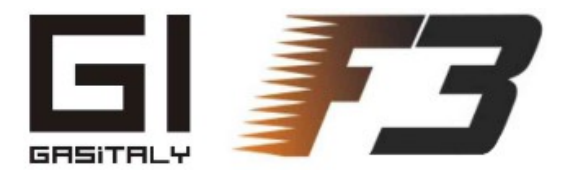

### 3 – Autocalibration: Step by step ... (2/3)

Follow all steps and all questions ....

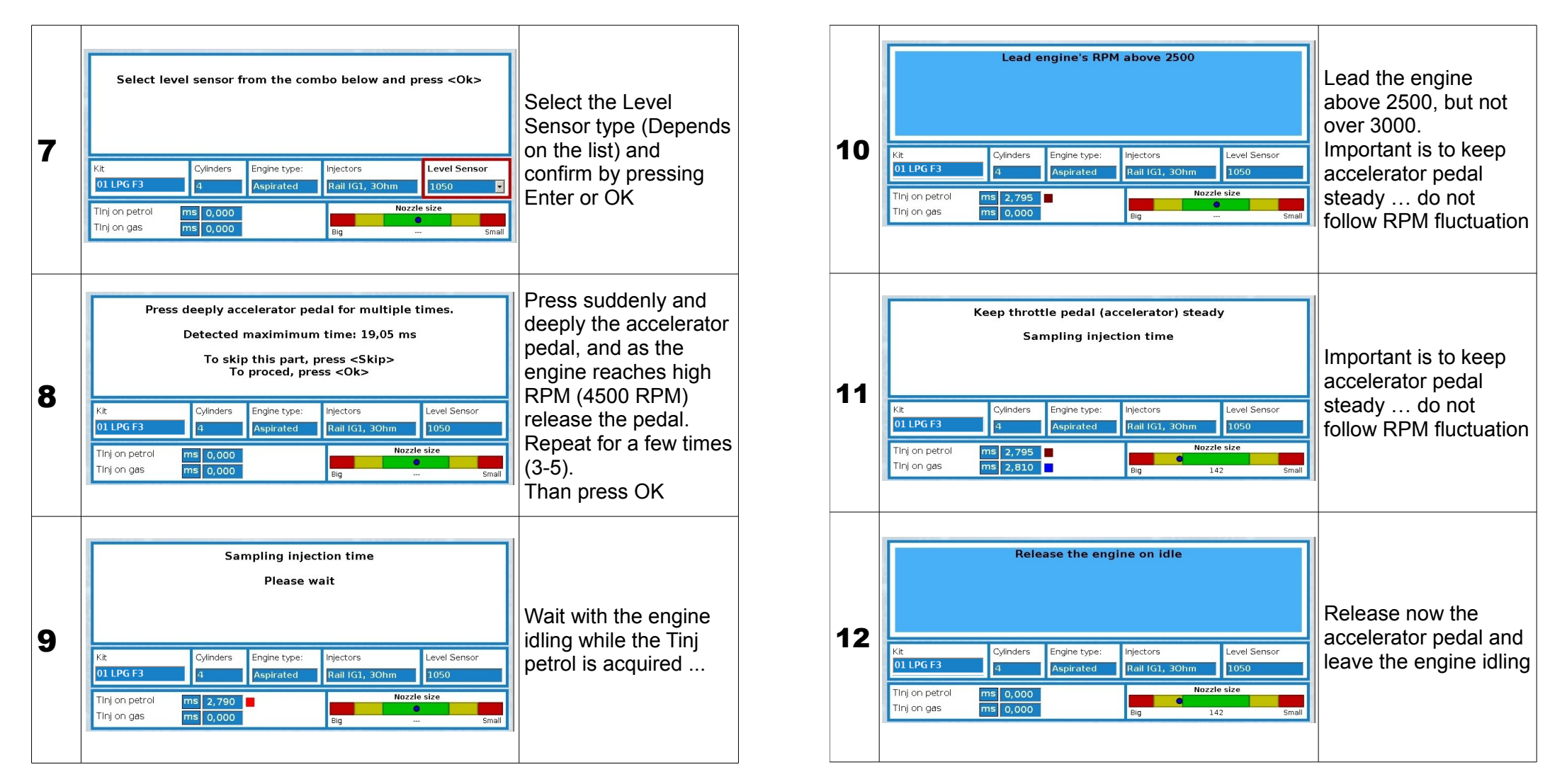

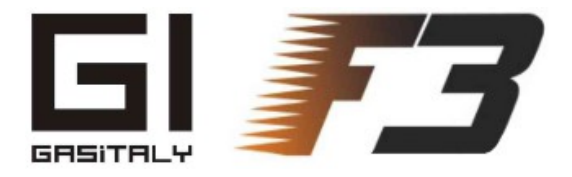

### 4 – Autocalibration: Step by step ... (3/3)

#### A few minutes later, it's done!

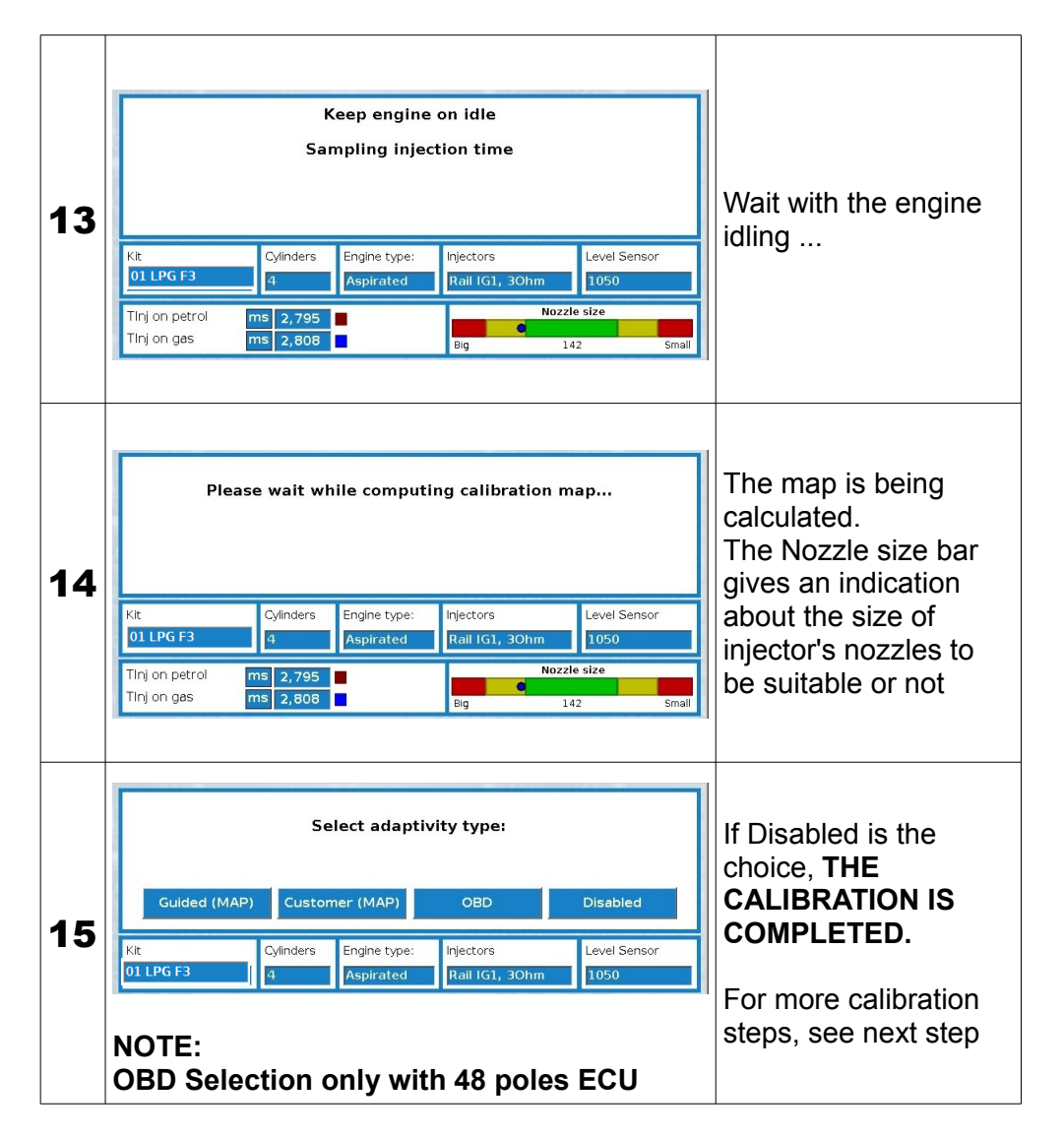

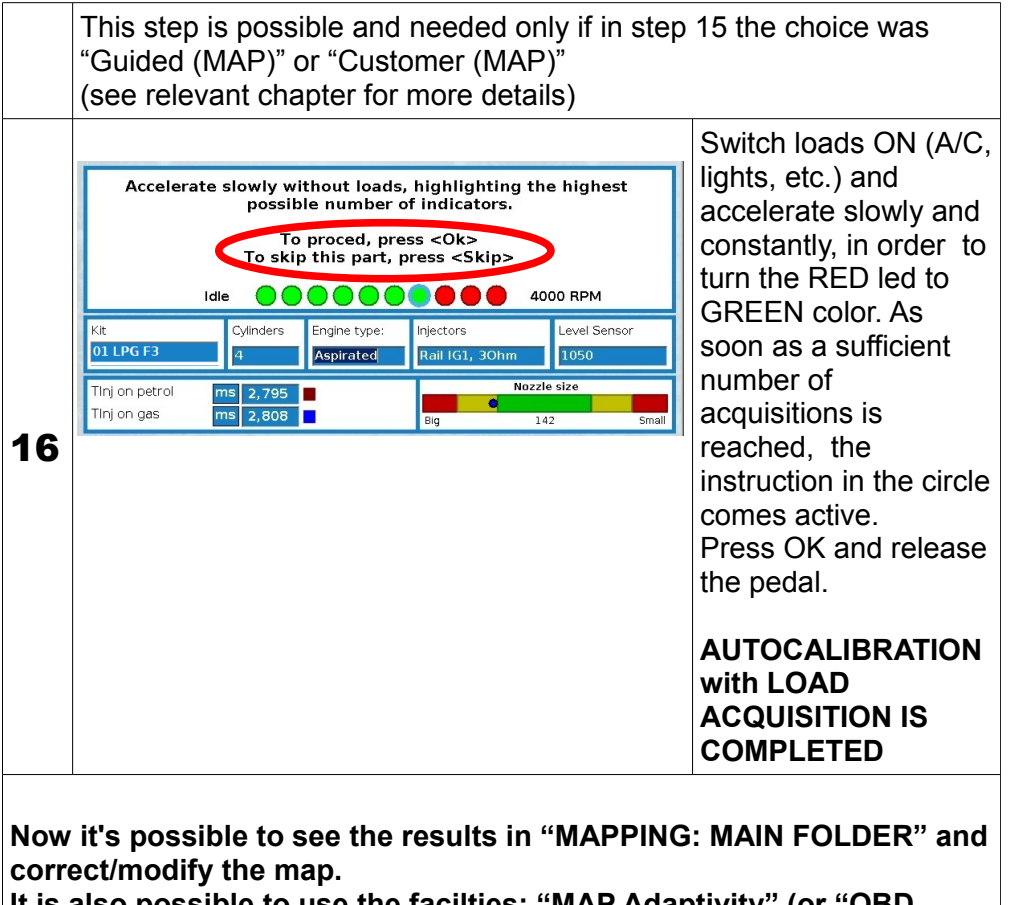

It is also possible to use the facilties: "MAP Adaptivity" (or "OBD Adaptivity" only in 48 poles model) to fine tune the map.